| WORLD<br>SQUASH |
|-----------------|
|                 |
| WSF             |

# 重要なお知らせ WSF SPIN プログラムの移行について SPIN 登録者の皆様へ

この度世界スカッシュ連盟は、SPIN (Squash Personal Identification Number) プログラムのシステム を、Visual Reality 社の運営するトーナメント・ソフトウェア・プラットフォームへ移行いたしました。 皆様には、以下のリンクより新しいシステムにて既存のアカウントにサインアップをし、アカウントを有 効化 (アクティベート) していただけますようお願い致します。 ※2018 年以降に SPIN 登録をされた方で有効期限が切れている方は、次に国際大会に参加されるときの作 業でかまいません。(WSF のコーチおよび審判資格取得者を省く)

#### 以下のステップにとって登録手続きを行ってください。

# SPIN – World Squashor<a href="http://www.worldsquash.org/spin/">http://www.worldsquash.org/spin/</a>のRESIGER FOR SPINをクリック4つのステップに沿って入力してください。

Registration Fees are:

Registration (including 1st year payment): GBP £15.00 (all ages). Annual renewal: Adult – GBP £10.00. Junior – GBP £5.00 (still under 19 on 1 January of their renewal year).

## Please click on REGISTER FOR A SPIN (below) to get your Squash Personal Identification Number

Please note that when you click either Register for a SPIN, National Federation Log In or SPIN Log In, you will be re-directed from the WSF Website to the Tournament Software Platform

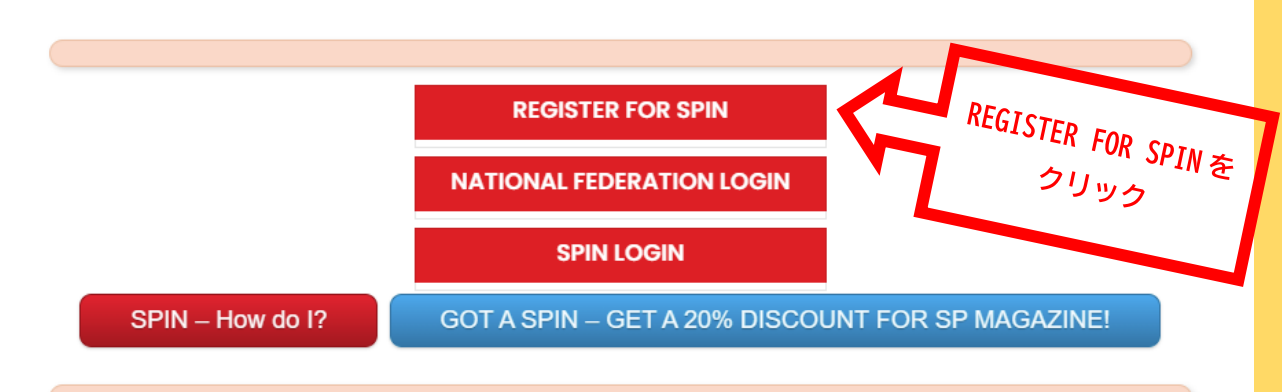

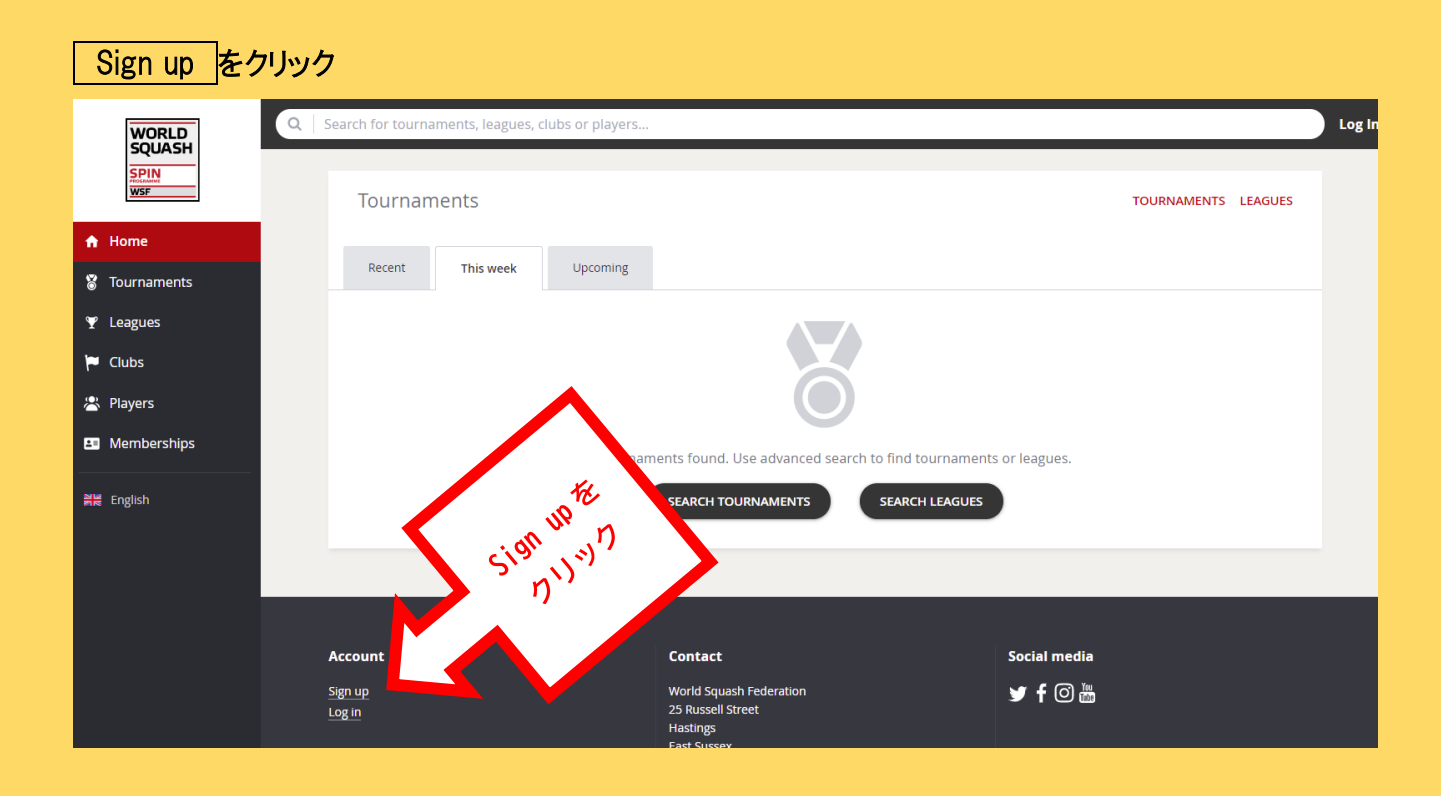

## ステップ 1: Rules & Regulations - 読み、同意してください(GDPR 規制に準拠するために必須)。

| WORLD       | Q Search Log                                                                                                    |
|-------------|----------------------------------------------------------------------------------------------------|
| SUCASH      |                                                                                                    |
| WSF         | Registration                                                                                                    |
| Home        |                                                                                                    |
| Tournaments | Rules & Regulations Profile Account Pay membership                                                                                                    |
| Leagues     | Rules & Regulations                                                                                                    |
| Clubs       | ) If you are not an adult in your country, then please ask a parent or guardian for permission to continue.                                                                                                    |
| Players     | Leastify that the information supplied is correct                                                                                                    |
| Momborshins | General                                                                                                    |
|             | All sections marked * must be complete.                                                                                                    |
| English     | The information supplied will not be seased to any company for mailing purposes and will only be retained by WSF to be solely used in connection with member information and services, in line with our Privacy Policy: https://www.word.com/grivacy-policy                                                                                                    |
|             | In all cases the national of the notified automatically where registrations have been made.                                                                                                    |
|             | WSF welcome use a suspension or discontinuation at any time in respect of disciplinary or other action taken at the discretion of WSF or should a national federation similarly                                                                                                    |
|             |                                                                                                    |
|             | We control of the selection of event entries.                                                                                                    |
|             | I, as a men                                                                                                    |
|             | 1. I wofirm the soft the WSF Anti-Doping Rules, including but not limited to, all amendments to the Anti-Doping Rules and all International Standards as its website.                                                                                                    |
|             | 2. 2. A statistic of the WSF Anti-Doping Organisations have jurisdiction to impose sanctions as provide in the WSF Anti-Doping Rules.                                                                                                    |
|             | 3 Second and a second second |
|             | tusiven 4.13 of the WSF Anti-Doping Rules to an appellate body for final and binding arbitration, which in the case of International-Level Athletes is the Court of                                                                                                    |
|             |                                                                                                    |
|             | Previous Next Submit Cancel                                                                                                    |
|             |                                                                                                    |

ステップ2:プロフィール - 個人情報、居住国、有効な電子メールアドレスを入力してください。

| WORLD<br>SQUASH | Q Search                                           |
|-----------------|----------------------------------------------------|
| WSF             | Registration                                       |
| ♠ Home          |                                                    |
| 🎖 Tournaments   | Rules & Regulations Profile Account Pay membership |
| 🍸 Leagues       | Personal Information                               |
| 🏴 Clubs         | Last name: Yamada 🖌                                |
| 😤 Players       | Birth date: 27 V September V 2008 V                |
| Memberships     | Gender: Female                                     |
| 射분 English      | reactionancy. Japan                                |
|                 | Address Information                                |
|                 | Address: 4-2                                       |
|                 | Kasumigaoka 必要事項を入力して                              |
|                 | Postal code: 1600013 マロン NEXT をクリック                |
|                 | City: Shinjuku                                     |
|                 | State: Tokyo                                       |
|                 |                                                    |
|                 | Contact Information                                |
|                 | Phone:  81363845788                                |
|                 | Phone (mobile): 819012345678                       |
|                 |                                                    |
|                 | Previous Next Submit Cancel                        |
|                 |                                                    |

## ステップ 3-1: Account - 自分の既存の番号が出てきたら、それをクリックする。

| WORLD                     | Q Search                    |                                                                                           |
|---------------------------|-----------------------------|-------------------------------------------------------------------------------------------|
| SPIN<br>Processary<br>WSF | Registration                |                                                                                           |
| A Home                    | Rules & Regulations Profile | We have found an existing contact ×                                                       |
| Tournaments ♥ Leagues     | Personal Information        | We found someone, if you are                                                              |
| <ul> <li>Clubs</li> </ul> | First name:                 | Member ID: 70888337<br>Lam pone of the above<br>をクリリット                                    |
| 😩 Players                 | Birth date: 27 🗸 S          | Click here to close this dialog                                                           |
| Memberships               | Gender:                     | If you are not this contact or if you have any other problems please contact <b>World</b> |
| 위본 English                |                             |                                                                                           |
|                           | Address Information         |                                                                                           |
|                           |                             |                                                                                           |
|                           | Postal code:                |                                                                                           |

ステップ 3-2: 次の画面では、新たにログインネームとパスワード、メールアドレスを入力。

# 登録が完了すると、入力したアドレスにアカウントを正式に有効化するためのメールが届きます。メール 内の ACTIVATE をクリックして、アカウントを有効化します。

| World Squash <noreply@tournamentsoftware.com><br/>宛先 0 n</noreply@tournamentsoftware.com>                                    | <ul> <li>∽ 返信</li> <li>∽ 全員に返信</li> <li>→ 転送</li> <li>2021/08/27 (金) 11:59</li> </ul> |
|----------------------------------------------------------------------------------------------------|---------------------------------------------------------------------------------------|
| <ol> <li>このメッセージの表示に問題がある場合は、ここをクリックして Web ブラウザーで表示してください。</li> <li>THIS IS AN AUTOMATED EMAIL MESSAGE, REPLIES J</li> </ol> | RE IGNORED.                                                                           |
| WORLD<br>SQUASH<br>SPIN<br>WSF                                                                                               |                                                                                       |
| Activate account                                                                                                    |                                                                                       |
| Dear                                                                                                    |                                                                                       |
| Thank you for signing up. Please click the button<br>your account.                                                           | below to activate                                                                     |
| Best regards,                                                                                                    |                                                                                       |
| World Squash Federation<br>wsf.tournamentsoftware.com                                                                        |                                                                                       |

## ステップ4: アカウントが有効化したら再度通知メールが来ます。その後、<u>サインインしてください</u>。 ライフタイム会員は以上で移行完了。期限が切れている人は、支払い画面に進む。

| Q Search, last visited and    | d my favourites       |                | Tessa Test T |        |
|-------------------------------|-----------------------|----------------|--------------|--------|
| A You have an unp             | paid SPIN membership. |                |              | 登録費支払い |
| My profile                    | MY PERFORMANCE        | My tournaments | TOURNAMENTS  |        |
| It will then give the relevar | e option              | 6              |              |        |
| 右効期限が切わ                       |                       | をクリックして支払い通    | 面に移動する。      |        |

有効期限が切れている方は、上の<u>PAY</u>をクリックして支払い画面に移動する。 支払いは、Paypal または、クレジットカードで行う。

# Membership

Payment for your membership with Kenya.

#### Payment

Choose your payment method

|  | • Р | PayPal / Credit card<br>Use your PayPal account or your creditcard to pay for your<br>membership. |
|--|-----|---------------------------------------------------------------------------------------------------|
|--|-----|---------------------------------------------------------------------------------------------------|

| M | e | m | b | e | rs | h | ip |  |
|---|---|---|---|---|----|---|----|--|
|---|---|---|---|---|----|---|----|--|

| Permanent Initial SPIN<br>membership to Kenya.<br>Started on 28/08/2021 | £15.00 |
|-------------------------------------------------------------------------|--------|
| Total                                                                   | £15.00 |

支払いが済むと、完了のお知らせのメールが届きます。必ずメールを確認してください。またログイン ネームとパスワードを必ず保存してください。

入力に問題が発生したり、ご質問がある場合は、下記 WSF 事務局までお問い合わせください。

WSF アドミニストレーションオフィス 電話番号:(44) 1424 447 440 電子メール: admin@worldsquash.org ↓オリジナルメッセージ

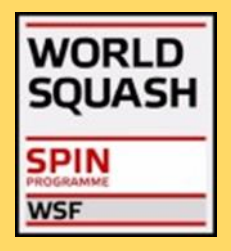

Important Information WSF SPIN Programme Transition To Registered SPINs:

The World Squash Federation is pleased to announce the successful transition to our new Certified Software Provider, Visual Reality. They license the Tournament Software Platform which will support our SPIN (Squash Personal Identification Number) Programme into the future.

To access our platform, please follow the link provided below in order to sign-up for your new Tournament Software Account.

#### WSF Tournament Software <a href="http://www.worldsquash.org/spin/">http://www.worldsquash.org/spin/</a>

Please follow these simple steps to complete the registration process:

- Step 1: Rules & Regulations Read and agree (mandatory to comply with GDPR regulations)
- Step 2: Profile Enter Personal Information, Country of Residence and a valid Email Address
- Step 3: Account Link to your existing SPIN Membership or receive a password reminder
- Step 4: Payment Only applicable where the associated SPIN Membership has expired

Upon successful registration you will receive a follow-up email to enable formal activation of your account.

If during this period you should encounter a problem or have an urgent question then please contact us through the WSF Administrative Office using the details provided below.

WSF Administrative Office Tel: (44) 1424 447 440 Email: admin@worldsquash.org